# **Generate PRT Manually for MPP Phones Registered on Webex Calling**

### Contents

 Introduction

 Prerequisites

 Requirements

 Components Used

 Background Information

 Enable Web Access for the MPP Phone

 Generate the PRT from the Device

 Get the PRT Log from the Web GUI

### Introduction

This document describes how to get the PRT log from an MPP Phone that is currently registered on Webex Calling.

# Prerequisites

#### Requirements

Cisco recommends that you have knowledge of these topics:

- Webex Calling
- Control Hub
- Multi-Platform Phones (MPP)

#### **Components Used**

The information in this document is based only on Multi-Platform Phones.

The information in this document was created from the devices in a specific lab environment. All of the devices used in this document started with a cleared (default) configuration. If your network is live, ensure that you understand the potential impact of any command.

### **Background Information**

When you try to get the Problem Report Tool (PRT) logs from Control Hub and it fails, you must know how to download the PRT logs manually from an MPP device.

### **Enable Web Access for the MPP Phone**

By default, in Webex Calling, when a device is onboarded in Control Hub, it has the web access disabled. In order to enable it, navigate to Control Hub > Devices and choose the device that you want to enable Web Access.

Once the device is chosen, click Device Settings:

9 of 10 total lines available

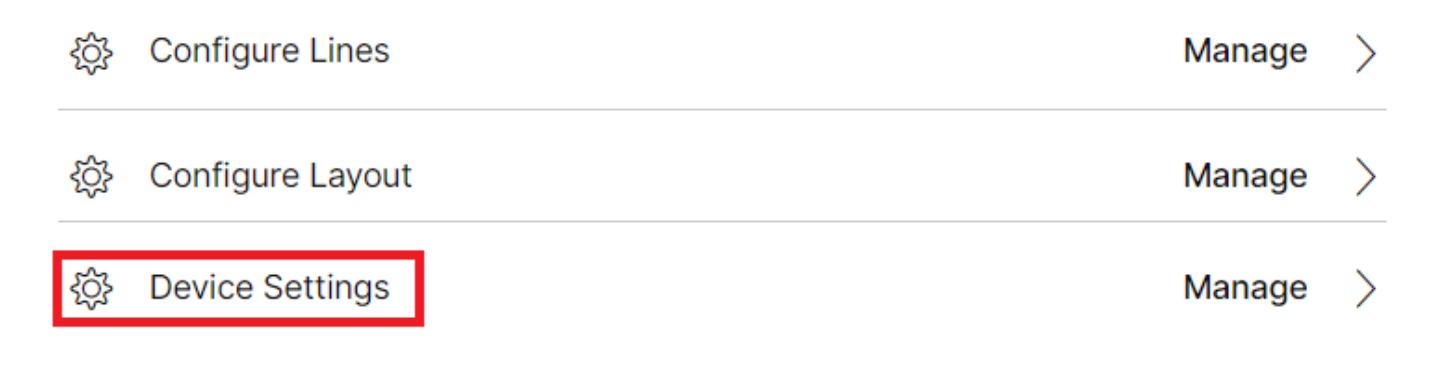

Device settings 1

By default, the device uses the location settings. First, you must change the device settings to use custom settings:

| Device Settings | III Cisco 8865 • User | ITAC • Activating                                                                                                    | × |
|-----------------|-----------------------|----------------------------------------------------------------------------------------------------|---|
|                 |                       |                                                                                                    |   |
|                 | Software              | Software upgrade channel Stable V                                                                                               |   |
|                 | Device Settings       | Apply the location's default settings or customize the settings for this device. Then resync the device to apply these changes. |   |
|                 |                       | <ul> <li>Use the location settings</li> <li>Define custom device settings</li> </ul>                                            |   |

Device settings 2

Once chosen, custom settings are now available.

Scroll down the page, find the option MPP Web Access (User), enable the toggle, and click Save:

| Device Settings III Cisco 8865 • User1 | TAC • • Activating         |                                            | ×           |
|----------------------------------------|----------------------------|--------------------------------------------|-------------|
|                                        |                            |                                            |             |
|                                        | Interdigit Short Timer 🙂   | 3 ~                                        | -           |
|                                        | Interdigit Long Timer 🛈    | 5 ~                                        |             |
|                                        | Line Key Label ①           | User Extension / First Name $ \checkmark $ |             |
|                                        | Line Key LED Pattern ①     | Default V                                  |             |
|                                        |                            |                                            |             |
|                                        | Missed Call Notification 🛈 |                                            |             |
|                                        | MPP Web Access (User) ①    |                                            |             |
|                                        | Multicast ①                | IP Address     Port                        |             |
|                                        | Nightly Resync ①           |                                            |             |
|                                        | Noise Cancellation 🛈       |                                            |             |
|                                        | 1 .                        | -                                          |             |
|                                        |                            |                                            | Cancel Save |

The device must be rebooted in order to take the new configuration.

#### Generate the PRT from the Device

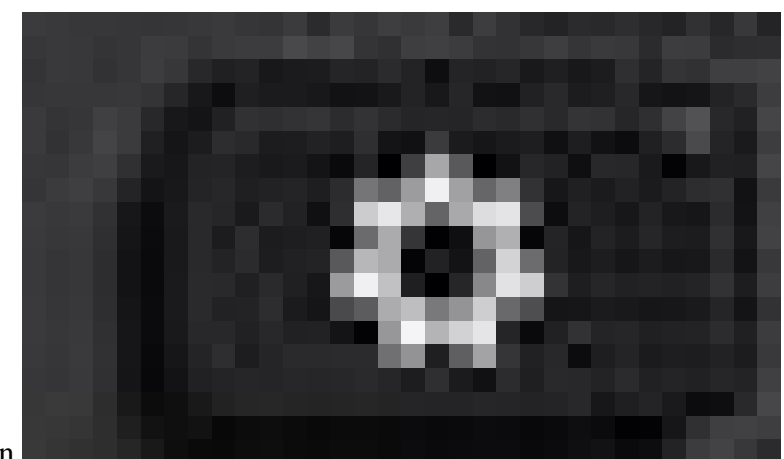

Step 1.On the device, click the Applications button

Applications button

Step 2. Navigate toStatus > Report Problem.

Step 3.Enter the Date and Time of the problem.

Step 4. Choose a Description from the list.

Step 5.ClickSubmit.

### Get the PRT Log from the Web GUI

Step 1. Log in to https://IP\_ADDRESS\_PHONE/.

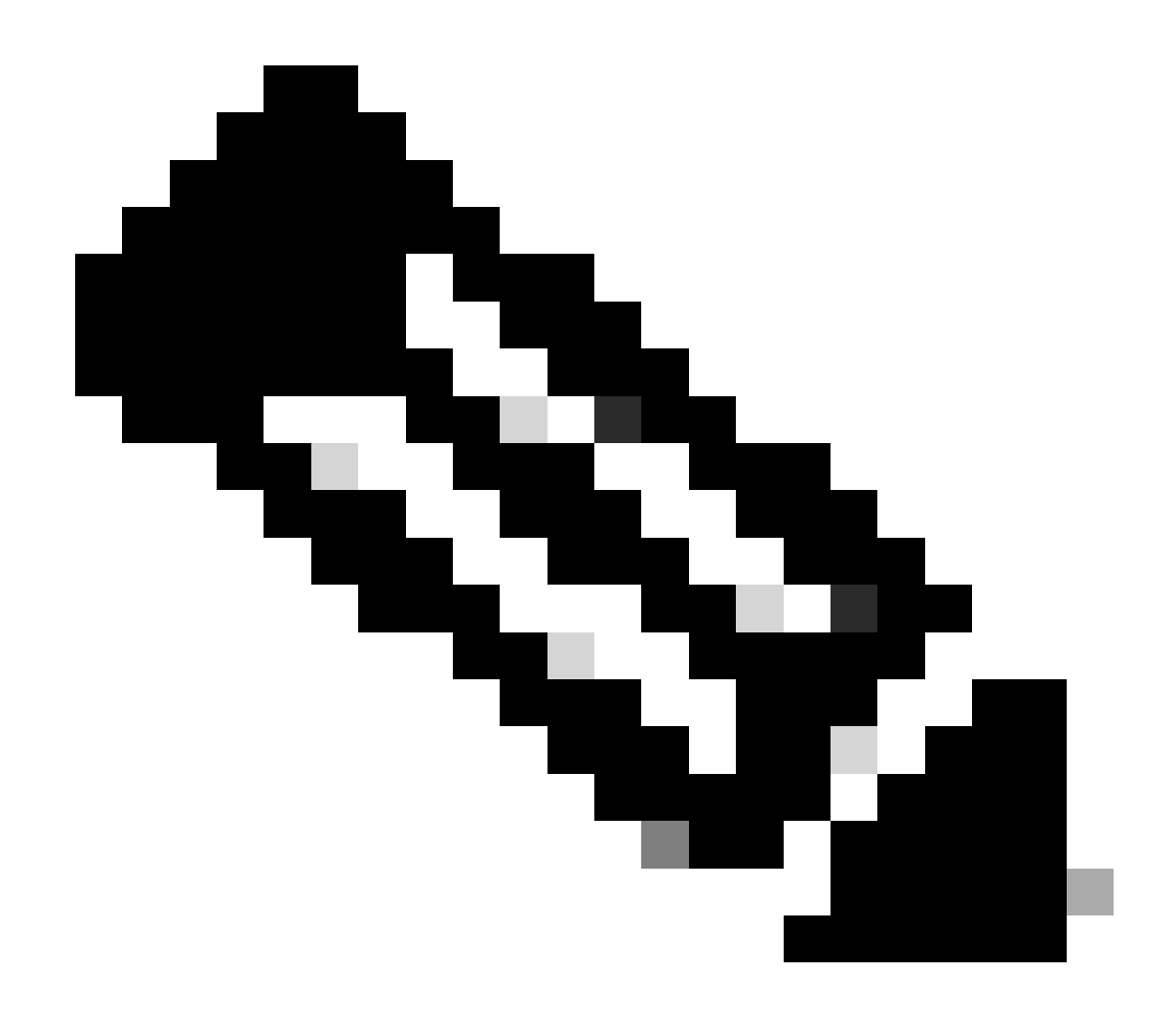

Note: If the IP Address is unknown, it can be obtained from Settings > Status > Network Status > IPv4 Status.

Step 2. The first time the page shows a warning message, choose Advanced.

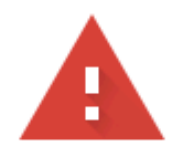

# Your connection is not private

Attackers might be trying to steal your information from **10.152.212.70** (for example, passwords, messages, or credit cards). Learn more

NET::ERR\_CERT\_AUTHORITY\_INVALID

Q To get Chrome's highest level of security, <u>turn on enhanced protection</u>

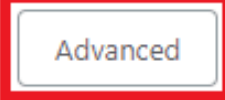

Back to safety

Warning message 1

And then click, Proceed to 10.152.212.70 (unsafe).

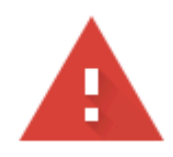

# Your connection is not private

Attackers might be trying to steal your information from **10.152.212.70** (for example, passwords, messages, or credit cards). Learn more

NET::ERR\_CERT\_AUTHORITY\_INVALID

Hide advanced

Back to safety

This server could not prove that it is **10.152.212.70**; its security certificate is not trusted by your computer's operating system. This may be caused by a misconfiguration or an attacker intercepting your connection.

Proceed to 10.152.212.70 (unsafe)

Warning message 2

Step 3. Navigate to Info > Debug Info. Download the PRT Log. Right-click on the link and choose Save link as... in order to download the logs.

|   | CISCO CP-8841-3PCC C                                 | ntrol<br>Onfiguration Utility |                                   | Admin Login | basic   advanced |
|---|------------------------------------------------------|-------------------------------|-----------------------------------|-------------|------------------|
| Г | Info Voice Call History Personal Directory           |                               |                                   |             | ز جال می         |
|   | Status Debug Info Download Status Network Statistics |                               |                                   |             |                  |
| L | Console Logs                                         |                               |                                   |             |                  |
| Ш | Debug Message                                        | messages Debug Message        | 2: messages.0                     |             |                  |
|   | Debug Message                                        | messages.1 Debug Message      | 4:                                |             |                  |
| Ш | Debug Message                                        | Debug Message                 | 6:                                |             |                  |
| L | Debug Message                                        | Debug Message                 | 8.                                |             |                  |
|   | Problem Reports                                      |                               |                                   |             |                  |
| L | Report Proble                                        | Generate PRT Prt F            | le: ort-log tar oz                |             |                  |
| L | Mini Prt Fi                                          |                               | Open link in new tab              |             |                  |
| L |                                                      |                               | Open link in new window           |             |                  |
| L |                                                      |                               | Open link in incognito window     |             |                  |
| L |                                                      |                               | Save link as                      |             |                  |
| L |                                                      |                               | Copy link address                 |             |                  |
| L |                                                      |                               | Get image descriptions from Googl | e P         |                  |
|   |                                                      |                               | Inspect                           |             |                  |
|   |                                                      |                               |                                   |             |                  |

Web GUI

The PRT log is now downloaded to your PC.